## Screenshot (Bildschirmfoto) erstellen

## ...mit Microsoft:

- Richte das, von dem du einen Screenshot erstellen möchtest, möglichst gross auf deinem Computerbildschirm ein.
- Suche auf deinem Computer das Programm "Snipping Tool".
- Ziehe den Cursor des Snipping Tool-Programms um den Bildausschnitt, den du fotografieren möchtest.
- Gib deinem Screenshot einen Namen und speichere ihn auf dem Computer.

## ...mit Mac:

- Richte das, von dem du einen Screenshot erstellen möchtest, möglichst gross auf deinem Computerbildschirm ein.
- Drücke auf der Tastatur gleichzeitig Cmd und Shift und 4.
- Ziehe den Cursor um den Bildausschintt, den du fotografieren möchtest.
- Dein fotografierter Bildausschnitt wird nun auf deinem Schreibtisch gespeichert.
- Gib dieser Datei einen Namen und speichere sie auf dem Computer.

Mit dem Screenshot hast du ein **Bild im jpg-Format** erstellt. Ein Bild im jpg-Format kannst du nun einfach bearbeiten.

## **Bild aufhellen mit Word:**

- Öffne Word.
- Klicke im Menü auf **Einfügen**, wähle **Grafik** und füge danach das Bild, das du aufhellen möchtest, im jpg-Format ein.

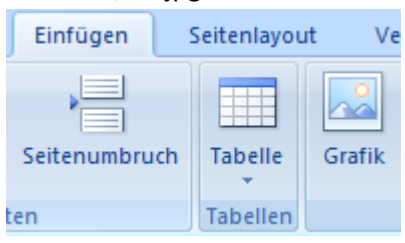

- Klicke auf das eingefügte Bild und wähle oben im Menü Format.
- Unter Neu einfärben wählst du Helle Varianten. Nun kannst du dein Bild aufhellen.

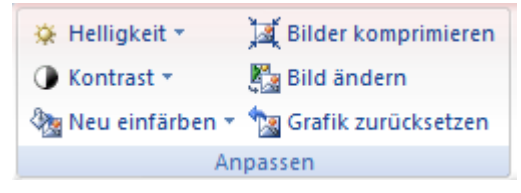

- Richte dein Bild möglichst gross auf dem Papier ein.
- Speichere dein aufgehelltes Bild als PDF ab (Speichern unter, PDF).